Teaching Learning Center tlc@ccd.edu 303-352-3201

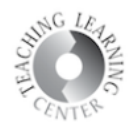

## Assignments

- **1.** Folders for assignments must be set up by your instructor
- **2.** Click on assignment link to begin

| Assignment Submission Fold | lers   |
|----------------------------|--------|
| View History               |        |
| Submission Folder          | Score  |
| No Category                |        |
| Assignment 1               | - / 10 |

- 3. Click on Add a File to upload your submission
  - Select your file from computer hard drive or removable (flash) drive
  - $\circ$  Click on Submit

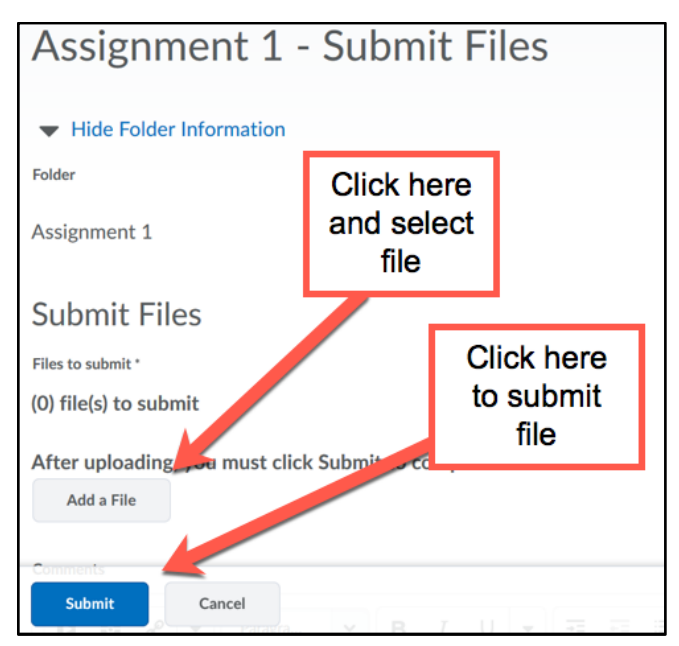

- 4. You will receive an automated confirmation message from D2L that your submission was successful
  - Wait for this message to arrive before logging off or closing out of D2L
  - This is proof that your assignment has been submitted